# Un accessorio FirePOWER si blocca dopo un tentativo di avvio in modalità utente singolo

### Sommario

Introduzione Sintomo Soluzione

# Introduzione

Dopo aver avviato un'appliance FirePOWER in modalità utente singolo, potrebbe apparire bloccata. In questo documento viene descritto come risolvere i problemi.

# Sintomo

 Dopo l'avvio in modalità utente singolo, il sistema si blocca dopo la visualizzazione di un messaggio per Fuse init (API versione 7.14).

```
(Previous messages are truncated)
```

```
kjournald starting. Commit interval 5 seconds
EXT3-fs (sda5): mounted filesystem with writeback data mode
VFS: Mounted root (ext3 filesystem) readonly on device 8:5.
Freeing unused kernel memory: 488k freed
Adding 1044220k swap on /dev/sda2. Priority:-1 extents:1
across:1044220k SS
EXT3-fs (sda5): using internal journal
EXT2-fs (sda1): warning: mounting ext3 filesystem as ext2
EXT2-fs (sda7): warning: mounting ext3 filesystem as ext2
fuse init (API version 7.14)
```

(no more output)

Di seguito è riportato un esempio di output generato da un accessorio che ha sperimentato questo problema:

COM1 - PuTTY 5 802.10 VLAN Support v1.8 Ben Greear <greearb@candelatech.com> All bugs added by David S. Miller <davem@redhat.com> SCTP: Hash tables configured (established 65536 bind 65536) EXT3-fs: barriers not enabled kjournald starting. Commit interval 5 seconds EXT3-fs (sda5): mounted filesystem with writeback data mode VFS: Mounted root (ext3 filesystem) readonly on device 8:5. Freeing unused kernel memory: 456k freed usb 2-5: new high speed USB device using ehci\_hcd and address 2 scsi5 : usb-storage 2-5:1.0 usb 5-1: new full speed USB device using uhci\_hcd and address 2 Adding 1044220k swap on /dev/sda2. Priority:-1 extents:1 across:1044220k input: American Megatrends Inc. Virtual Keyboard and Mouse as /devices/pci0000:00/0000:00:1a.2/usb5/5-1/ 5-1:1.0/input/input2 generic-usb 0003:046B:FF10.0001: input: USB HID v1.10 Keyboard [American Megatrends Inc. Virtual Keyboar d and Mouse] on usb-0000:00:1a.2-1/input0 input: American Megatrends Inc. Virtual Keyboard and Mouse as /devices/pci0000:00/0000:00:1a.2/usb5/5-1/ 5-1:1.1/input/input3 generic-usb 0003:046B:FF10.0002: input: USB HID v1.10 Mouse [American Megatrends Inc. Virtual Keyboard a nd Mouse] on usb-0000:00:1a.2-1/input1 USB DISK MODULE PHAP PQ: 0 ANSI: 0 CCS scsi 5:0:0:0: Direct-Access sd 5:0:0:0: [sdb] 4024320 512-byte logical blocks: (2.06 GB/1.91 GiB) ad 5:0:0:0: [adb] Write Protect is off sd 5:0:0:0: [sdb] Assuming drive cache: write through sd 5:0:0:0: [sdb] Assuming drive cache: write through sdb: sdb1 ad 5:0:0:0: [adb] Assuming drive cache: write through sd 5:0:0:0: [sdb] Attached SCSI removable disk EXT3-fs (sda5): using internal journal EXT2-fs (sdal): warning: mounting ext3 filesystem as ext2 EXT2-fs (sda7): warning: mounting ext3 filesystem as ext2 fuse init (API version 7.14)

 Durante l'avvio, un'appliance FirePOWER rileva i driver USB. Se il caricamento del driver ha esito positivo, verranno visualizzati messaggi simili ai seguenti:

USB Serial support registered for FTDI USB Serial Device ftdi\_sio 4-1:1.0: FTDI **USB Serial Device converter detected** usb 4-1: **Detected** FT232RLusb 4-1: Number of endpoints 2 usb 4-1: Endpoint 1 MaxPacketSize 64 usb 4-1: Endpoint 2 MaxPacketSize 64 usb 4-1: Setting MaxPacketSize 64 usb 4-1: FTDI USB Serial Device converter now attached to ttyUSB0 **Se il caricamento di un driver non riesce, il sistema si blocca e viene visualizzato il seguente messaggio di errore:** 

kernel: usb 5-1: device descriptor read/8, error -110
kernel: usb 5-1: new full speed USB device using uhci\_hcd and address 5
kernel: fuse init (API version 7.14)

## Soluzione

Per risolvere il problema, procedere come segue:

Passaggio 1: Verificare che la tastiera sia correttamente collegata al sistema FirePOWER.

Passaggio 2: Utilizzare la console (tastiera + VGA) per collegarsi all'accessorio.

Passaggio 3: Accedere all'accessorio e accedere alla modalità Expert:

> expert

Passaggio 4: Eseguire lo script seguente per impostare la console sulla porta VGA.

admin@FirePOWER:~\$ sudo /usr/local/sf/bin/set\_console.sh -c tty0 Passaggio 5: Immettere **yes** al prompt:

Are you sure you want to proceed? Yes/No (yes/no): **yes** 

Passaggio 6: Dopo aver eseguito il comando precedente, riavviare l'accessorio FirePOWER per rendere effettive le modifiche.

#### admin@FirePOWER:~\$ **sudo reboot**

Passaggio 7: Se lo script set\_console.sh (al passaggio 4) non è in grado di risolvere il problema, riavviare l'accessorio e utilizzare la modalità utente singolo dal prompt di avvio. Ad esempio, su un accessorio con la versione 5.2, eseguire quanto segue al prompt di avvio:

#### 3D-5.2.0 console=tty0 single

Passaggio 8: Se nessuna delle operazioni precedenti risolve il problema, l'opzione successiva è una nuova immagine.